# Criando uma Rede Simples usando o Packet Tracer Cisco

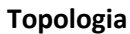

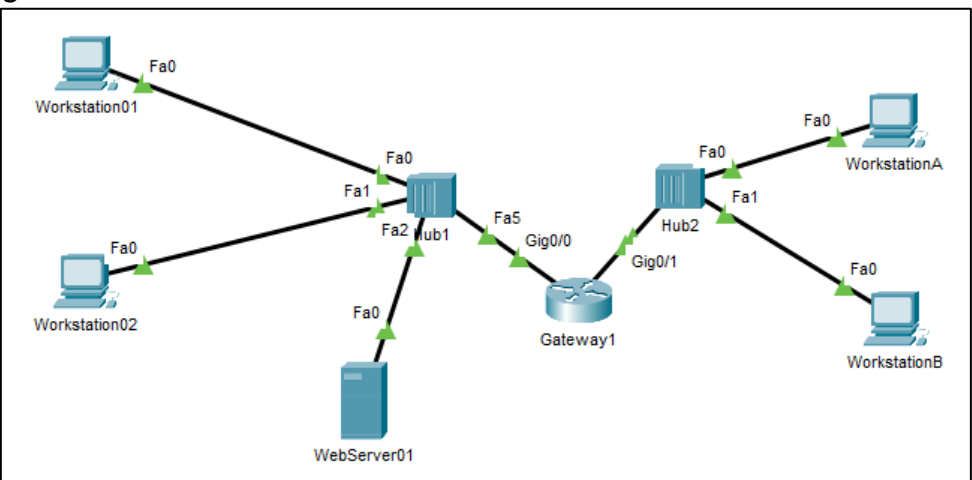

#### Tabela de Endereços

| Dispositivo   | Interface            | Endereço IP   | Máscara de    | Gateway Padrão |
|---------------|----------------------|---------------|---------------|----------------|
|               |                      |               | Rede          |                |
| Workstation01 | Fa0 (Ethernet 0)     | 192.168.0.1   | 255.255.255.0 | 192.168.0.254  |
| Workstation02 | Fa0 (Ethernet 0)     | 192.168.0.2   | 255.255.255.0 | 192.168.0.254  |
| WebServer01   | Fa0 (Ethernet 0)     | 192.168.0.3   | 255.255.255.0 | 192.168.0.254  |
| Gateway1      | Gig0/0 (Gigabit 0/0) | 192.168.0.254 | 255.255.255.0 |                |
|               | Gig0/1 (Gigabit 0/1) | 192.168.1.254 | 255.255.255.0 |                |
| WorkstationA  | Fa0 (Ethernet 0)     | 192.168.1.1   | 255.255.255.0 | 192.168.1.254  |
| WorkstationB  | Fa0 (Ethernet 0)     | 192.168.1.2   | 255.255.255.0 | 192.168.1.254  |

# 1. Configurando a visualização

1.1. Antes de mais nada, é interessante configurar a visualização, para que ela fique menos poluída, facilitando a nossa vida. Assim, abra o Packet Tracer. Você verá:

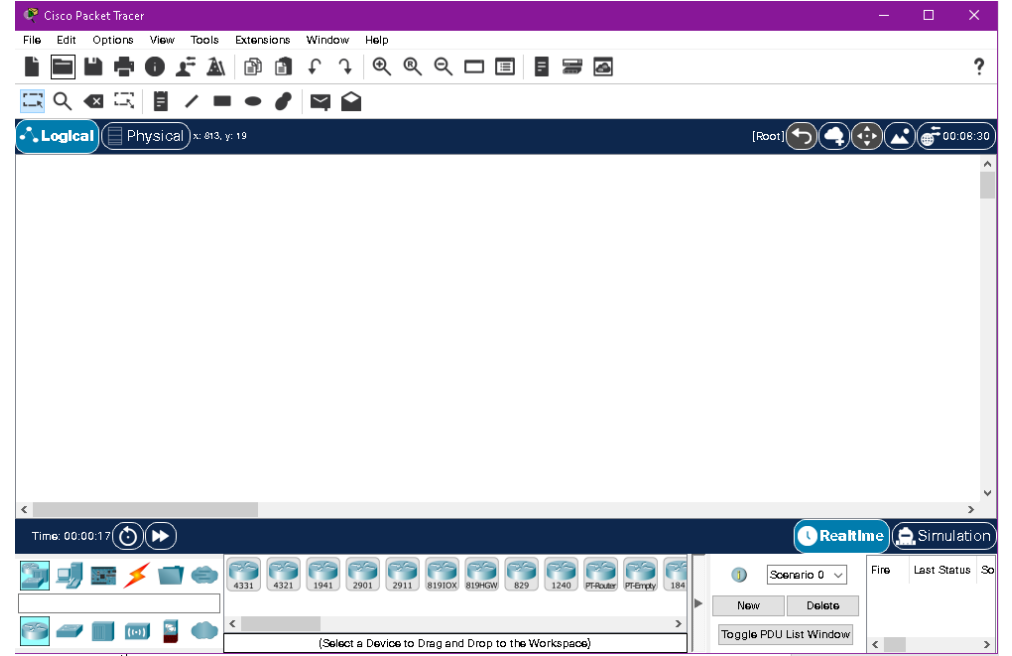

- 1.2. Abra o menu de preferências. Para isso, clique no menu **Options > Preferences...**.
- 1.3. Desmarque a caixinha "Show Device Model Labels".
- 1.4. Marque a caixinha: "Always Show Port Labels in Logical Workspace".
- 1.5. Feche a janela.

## 2. Construindo a rede local

2.1. No canto inferior esquerdo da janela, selecione "End Devices" e depois "End Devices":

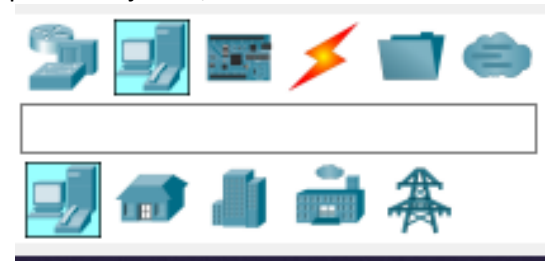

2.2. Arraste o item "PC" para a área de projeto lógico:

| Logical Physical × 23, y | 2                             |
|--------------------------|-------------------------------|
|                          |                               |
| PCO                      |                               |
| <                        |                               |
| Time: 00:01:37           | $\backslash$                  |
| 🍃 🗾 🖻 🗲 🖬 👄              | PC Laptop Server Meral Server |
|                          | <                             |

2.3. Dê um clique em cima do texto "PCO" e modifique o nome dele para "Workstation01":

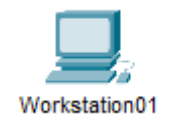

2.4. Agora, selecione no canto inferior esquerdo "Network Devices" e "Switches". Adicione um "2960" à sua área de projeto lógico, e o renomeie para Switch1:

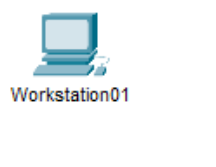

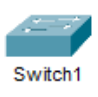

2.5. Selecione no canto inferior esquerdo "Connections" e o fio preto (Copper Straight Through). Agora clique no "Workstation01", selecione a porta "FastEthernet0", clique no "Gateway1" e seleciona porta "FastEthernet0/1". Aguarde aparecerem dois triângulos verdes.

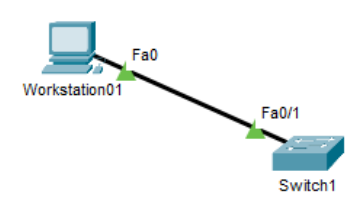

2.6. Dê um duplo clique na "Workstation01". Na janela que irá aparecer, selecione a aba "Config" e clique na opção "Settings". Na opção "FastEthernet0". Na seção IP Configuration, configure o endereço **192.168.0.1** em "IPv4 Address" e **255.255.255.0** em "Subnet Mask".

|                                                            | 5446H 0 640 6050                                                          |                 | Arrow and a second                                                                                              |
|------------------------------------------------------------|---------------------------------------------------------------------------|-----------------|----------------------------------------------------------------------------------------------------|
| 🗨 Workstation01                                            |                                                                           |                 | – 🗆 X                                                                                                    |
| Physical Config                                            | Desktop Programm                                                          | ning Attributes |                                                                                                    |
| GLOBAL                                                     |                                                                           |                 | FastEthernetU                                                                                                   |
| Settings<br>Algorithm Settin<br>INTERFACE<br>FastEthernet( | Port Status<br>Bandwidth<br>Duplex<br>MAC Address                         |                 | ✓ On      ✓ On        ● 100 Mbps ● 10 Mbps ✓ Auto      → Half Duplex ● Full Duplex ✓ Auto        0004.9A3E 3098 |
| Divelootin                                                 |                                                                           |                 |                                                                                                    |
|                                                            | IP Configuration<br>DHCP<br>Static                                        | n               |                                                                                                    |
|                                                            | IPv4 Address                                                              |                 | 192.168.0.1                                                                                                    |
|                                                            | Subnet Mask                                                               |                 | 255.255.255.0                                                                                                   |
|                                                            | IPv6 Configur.<br>O Automatic<br>Static<br>IPv6 Address<br>Link Local Add | ation           | FF:FE3E:309B                                                                                                    |

2.7. Selecione agora a aba "Desktop" e depois abra "Command Prompt" e, no prompt, digite **ping 192.168.0.1**. O computador deve responder (estamos "pingando" o próprio computador). O mesmo deve acontecer com um **ping 127.0.0.1**.

| C:\>ping 192.168.0.1                                                         |    |
|------------------------------------------------------------------------------|----|
| Pinging 192.168.0.1 with 32 bytes of data:                                   |    |
| Reply from 192.168.0.1: bytes=32 time=4ms TTL=128                            |    |
| Reply from 192.168.0.1: bytes=32 time=6ms TTL=128                            | L  |
| Reply from 192.168.0.1: bytes=32 time <lms ttl="128&lt;/th"><th>L</th></lms> | L  |
| Reply from 192.168.0.1: bytes=32 time<1ms TTL=128                            |    |
| Ping statistics for 192.168.0.1:                                             | L  |
| Packets: Sent = 4, Received = 4, Lost = 0 $(0$ % loss),                      | L  |
| Approximate round trip times in milli-seconds:                               | L  |
| Minimum = Oms, Maximum = 6ms, Average = 2ms                                  |    |
| C:\>ping 127.0.0.1                                                           |    |
| Pinging 127.0.0.1 with 32 bytes of data:                                     |    |
| Reply from 127.0.0.1: bytes=32 time=12ms TTL=128                             | Ĺ  |
| Reply from 127.0.0.1: bytes=32 time=4ms TTL=128                              | Í. |
| Reply from 127.0.0.1: bytes=32 time=4ms TTL=128                              | L  |
| Reply from 127.0.0.1: bytes=32 time<1ms TTL=128                              |    |
| Ping statistics for 127.0.0.1:                                               | L  |
| Packets: Sent = 4, Received = 4, Lost = $0$ (0% loss),                       | ľ  |
| Approximate round trip times in milli-seconds:                               | ľ  |
| Minimum = Oms, Maximum = 12ms, Average = 5ms                                 |    |
| C:\>                                                                         | ľ  |

2.8. Crie, agora, um segundo computador chamado Workstation02, pela opção "End Devices" e "PC", lingando a porta FastEthernet0 dele à porta FastEthernet0/2 do Switch:

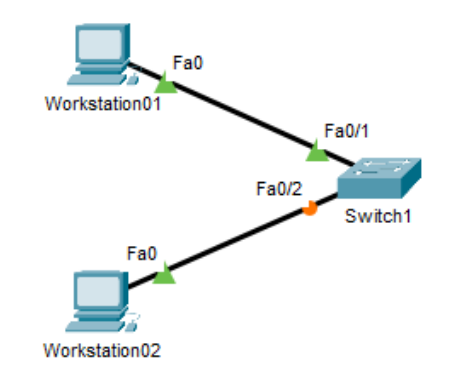

2.9. Configure o IP da Workstation02 como **192.168.0.2** e a máscara como **255.255.255.0**. Abra o command prompt e tente realizar um **ping 192.168.0.2**. Faça o mesmo com ping **127.0.0.1**. Finalmente, tente ping **192.168.0.1**. Qual a diferença de usar esses três endereços?

#### 3. Examinando o Caminho dos Pacotes

3.1. Para analisar o caminho dos pacotes, clique em "Simulation" e depois vamos abrir a PDU List Window:

| PDU List \ | Vindow           |           |                 |      |       |                |          |     |      |        | Β×   |                                                                                                    |                                                                                                    |
|------------|------------------|-----------|-----------------|------|-------|----------------|----------|-----|------|--------|------|----------------------------------------------------------------------------------------------------|----------------------------------------------------------------------------------------------------|
| Fire       | Last Status      | Source    | Destination     | Туре | Color | Time(sec)      | Periodic | Num | Edit | Delete |      |                                                                                                    |                                                                                                    |
|            |                  |           |                 |      |       |                |          |     |      |        |      | Event List Fiters - Visible E<br>ACL Fiter, ARP, BGP, Bluet<br>DHCPv6, DNS, DTP, EAPOL<br>HSRP, HSRPv6, HTTP, HTTF<br>ISAKMP, IoT, IoT TCP, LACP<br>NTP, OSPF, OSPFV9, PA9P,<br>RADIUS, REP, RIP, RIPNg, R<br>STP, SYSLOG, TACACS, TI<br>VTP<br>Edit Filters | vents<br>LGRP, EIGRP, OLP, DHCP,<br>EIGRP, EIGRP, G. FTP, H. 323,<br>S, ICMP, ICMPv6, PSec,<br>LLDP, Merak, NOP, NETFLOW,<br>POP3, PPP, PPPoED, PTP,<br>TP, SCCP, SNTP, SNMP, SSH,<br>CP, TFTP, Teinet, UDP, USB,<br>Show All/None |
| Time: 0    | 2:14:52.265 DPL4 | Y CONTROL | s I I I I I     | ١    |       |                |          |     |      |        |      | Event List CRe                                                                                                    | altine 🖨 Simulation                                                                                                    |
| 2          | 🧾 📰 🗾 🕯          | •         | <b>&gt; (</b> / | /    | /:    | : 5            | 505      |     | //   |        |      | Scenario 0 ~                                                                                                    |                                                                                                    |
| ا 🗲        |                  | <         | (               |      | Coppe | Straight-Throu | gh       |     |      | >      | Togg | gle PDU List Window                                                                                                    |                                                                                                    |

3.2. Agora, clique no "envelope" (Add Simple PDU) que aparece na barra de ferramentas superior e clique sobre a Workstation01 e, depois, na Workstation02. Ela deverá ficar assim:

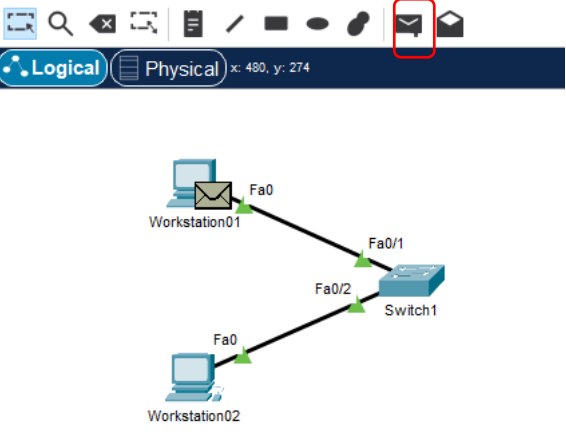

3.3. Observe o que aparece na PDU List Window:

| PDU List W | /indow      |               |               |      |       |           |          |     |        |        |          |
|------------|-------------|---------------|---------------|------|-------|-----------|----------|-----|--------|--------|----------|
| Fire       | Last Status | Source        | Destination   | Туре | Color | Time(sec) | Periodic | Num | Edit   | Delete |          |
| •          | In Progress | Workstation01 | Workstation02 | ICMP |       | 0.000     | N        | 0   | (edit) |        | (delete) |

3.4. Dê um duplo clique em "(edit)" na coluna Edit, e observe a janela que descreve o pacote. Observe que o endereço destino é o da Workstation02, **192.168.0.2**:

| Source Settings Source Device: Workstation01 Outgoing Port: FastEthernet0  PDU Settings Select Application: PING Destination IP Address: 192.168.0.2 Source IP Address: TTL: 255 TOS: 0 Sequence Number: 0 Since                                                                                                    | reate Complex PDU                                        |                    |
|----------------------------------------------------------------------------------------------------|----------------------------------------------------------|--------------------|
| Source Device: Workstation01<br>Outgoing Port:<br>FastEthernet0 Auto Select Port<br>PDU Settings<br>Select Application: PING<br>Destination IP Address: 192.168.0.2<br>Source IP Address: 192.168.0.2<br>TTL: 255<br>TOS: 0<br>Sequence Number: 0                                                                                                    | Source Settings                                          |                    |
| FastEthernet0       ✓ Auto Select Port         PDU Settings       Select Application:       PING         Destination IP Address:       192.168.0.2         Source IP Address:       Image: Comparison of the second second | Source Device: Workstati<br>Outgoing Port:               | ion01              |
| PDU Settings Select Application: PING Destination IP Address: 192.168.0.2 Source IP Address: TTL: 255 TOS: 0 Sequence Number: 0 Gin: 0                                                                                                    | FastEthernet0                                            | Auto Select Port   |
| Select Application:     PING       Destination IP Address:     192.168.0.2       Source IP Address:                                                                                                    | PDU Settings                                             |                    |
| Destination IP Address: 192.168.0.2<br>Source IP Address:                                                                                                    | Select Application: PINC                                 | G \                |
| Source IP Address:                                                                                                    | Destination IP Address:                                  | 192.168.0.2        |
| TTL:         255           TOS:         0           Sequence Number:         0                                                                                                    | Source IP Address:                                       |                    |
| TOS:         0           Sequence Number:         0                                                                                                    | TTL:                                                     | 255                |
| Sequence Number: 0                                                                                                    | TOS:                                                     | 0                  |
| Circu 0                                                                                                    | Sequence Number:                                         | 0                  |
| Size: U                                                                                                    | Size:                                                    | 0                  |
|                                                                                                    |                                                          |                    |
| Simulation Settings                                                                                                    | Simulation Settings                                      |                    |
| Simulation Settings  One Shot Time:  O Second                                                                                                    | Simulation Settings <ul> <li>One Shot Time:</li> </ul>   | 0 Second           |
| Simulation Settings <ul> <li>One Shot Time:</li> <li>O</li> <li>Second</li> <li>Periodic Interval:</li> <li>Second</li> <li>Second</li> <!--</th--><td>Simulation Settings   One Shot Time:  Periodic Interval:</td><td>0 Second<br/>Second</td></ul>                                                                                                    | Simulation Settings   One Shot Time:  Periodic Interval: | 0 Second<br>Second |

3.5. Feche a janela e aperte o botão "passo adiante" e veja o pacote se deslocando da Workstation01 para o Switch1.

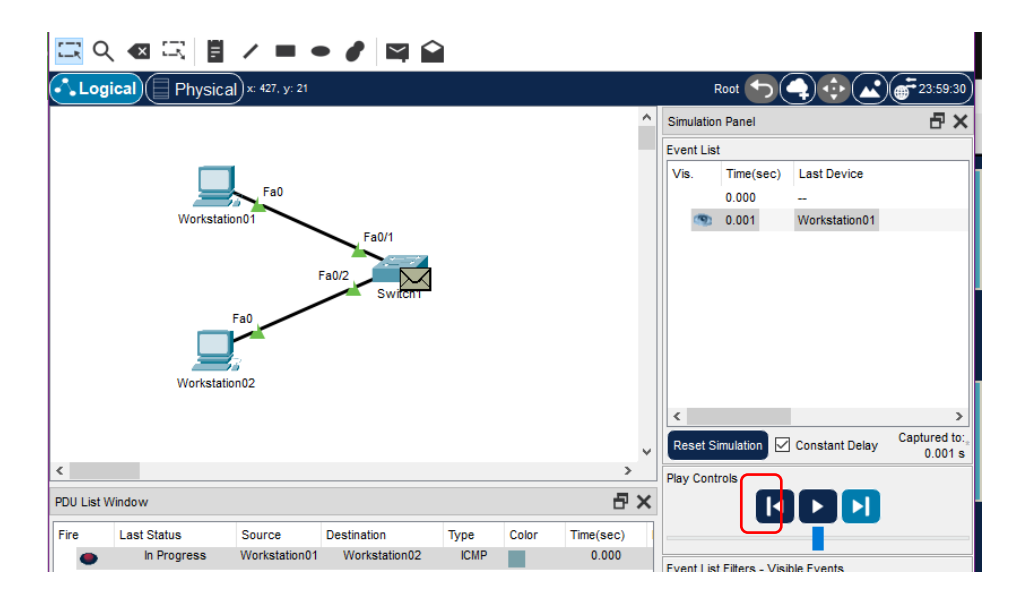

3.6. Clique no envelope e, na janela que se abrirá, clique na aba "Inbound PDU Details". Observe os valores de SRC IP e DST IP:

| PDU Information at Devic               | e: Switch1       |                                                                                                  | x |
|----------------------------------------|------------------|--------------------------------------------------------------------------------------------------|---|
| OSI Model Inbound                      | PDU Details Out  | tbound PDU Details                                                                               |   |
| PDU Formats                            |                  |                                                                                                  |   |
| Ethernetil<br>0     4<br>PREAMBLE: 101 |                  | I     I     I     I     I     Bytes       EST ADDR:0010.11B4.A     A     A       38D     V     V |   |
| 4.9A3E.309B ¥                          | E:0x V LE LENGTH | ) V                                                                                              |   |
| <u>IP</u><br>0       4                 | 8                | 16     20     24           Bits                                                                  |   |
| VER:4 IHL:5                            | DSCP:0x00        | TL:28                                                                                            |   |
| ID:0x                                  | 0026             | FLA A FRAG OFFSET:0x000                                                                          |   |
| TTL:255                                | PRO:0x01         | CHKSUM                                                                                           |   |
|                                        | SRC IP:19        | 2.168.0.1                                                                                        |   |
|                                        | DST IP:192       | 2.168.0.2                                                                                        |   |
|                                        | DATA (VARIA      | BLE LENGTH)                                                                                      |   |
| 0                                      | 8                | 16 IIIIIIIIIIIIIIIIII<br>Bits                                                                    |   |

3.7. Aperte novamente o mesmo botão "passo adiante" e observe o pacote chegando na Workstation02. Observe o caminho feito pelo pacote na ida na "Event List":

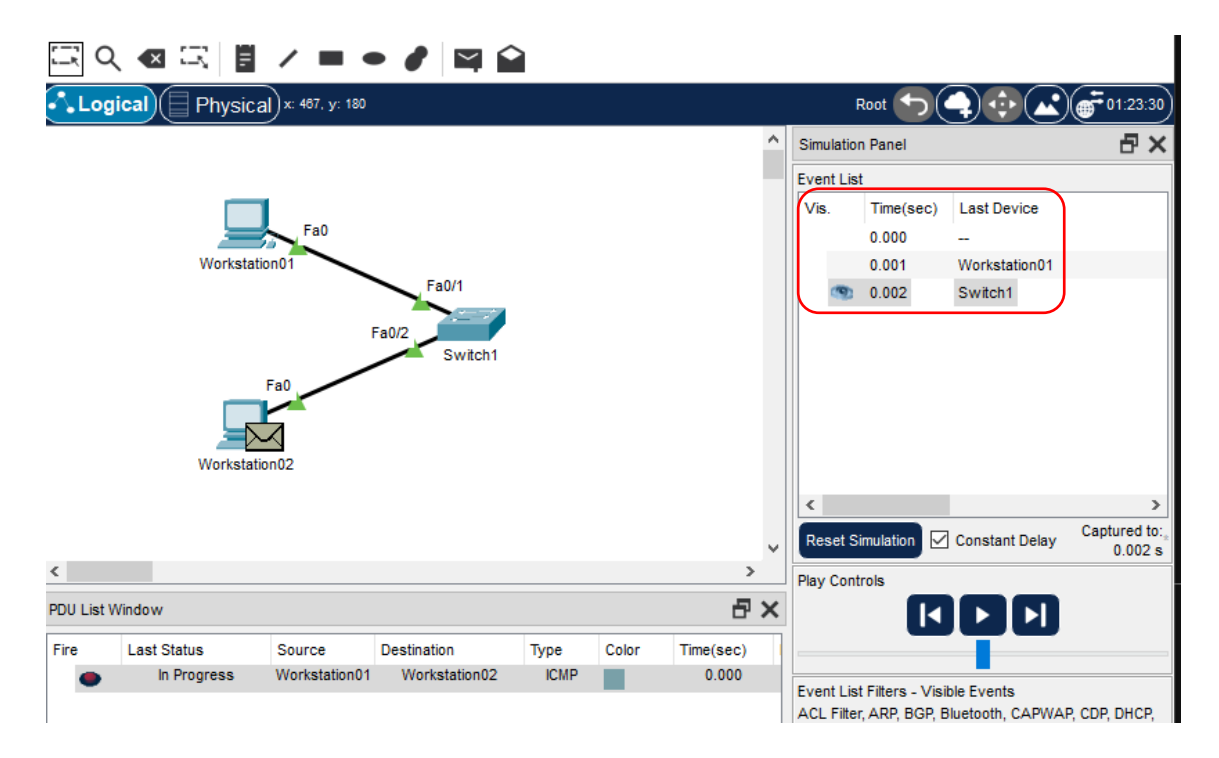

3.8. Aperte novamente o mesmo botão "passo adiante" e observe o pacote de resposta voltando da Workstatio02 para o Switch1.

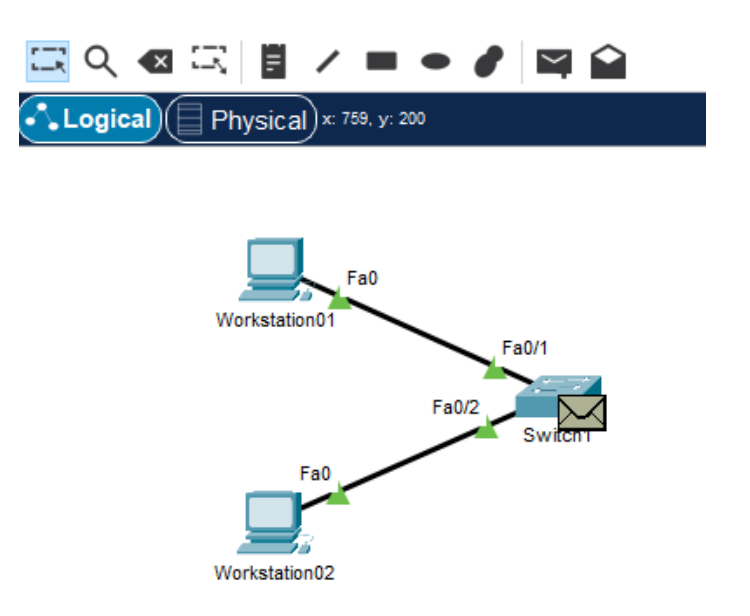

3.9. Novamente, clique no envelope e abra a aba "Inbound PDU Details" e observe as informações do pacote de volta:

| PDU Information at Device: Sv            | witch1                          |                                    | x |
|------------------------------------------|---------------------------------|------------------------------------|---|
| OSI Model Inbound PD                     | OU Details Out                  | bound PDU Details                  |   |
| PDU Formats                              |                                 |                                    |   |
| Ethernetll<br>0 I I I 4                  | 8                               | IIIIIII Bytes                      | ^ |
| PREAMBLE: 101010.                        | 010 C                           | ST ADDR:0004.9A3E.3 ^ ^<br>09B V V |   |
| SRC ADDR:001 ^ TYP<br>0.11B4.A38D v E:0x | A DATA (VARIA<br>K V LE LENGTH) | B ^ FCS:0x0000000                  |   |
| <u>р</u><br>0 і і 4 і і 8 і              |                                 | 16     20     24         Bits      |   |
| VER:4 IHL:5                              | DSCP:0x00                       | TL:28                              |   |
| ID:0x001                                 | 17                              | FLA A FRAG OFFSET:0x000<br>GS:0 V  |   |
| TTL:128                                  | PRO:0x01                        | CHKSUM                             |   |
|                                          | SRC IP:192                      | 2.168.0.2                          |   |
|                                          | DST IP:192                      | 2.168.0.1                          |   |
|                                          | DATA (VARIA                     | BLE LENGTH)                        |   |
| <u>ICMP</u><br>0               8         |                                 | 16 Bits                            | ~ |

3.10. Clique mais uma vez no "passo adiante" e observe o que acontece quando o pacote chega ao destino e é reconhecido:

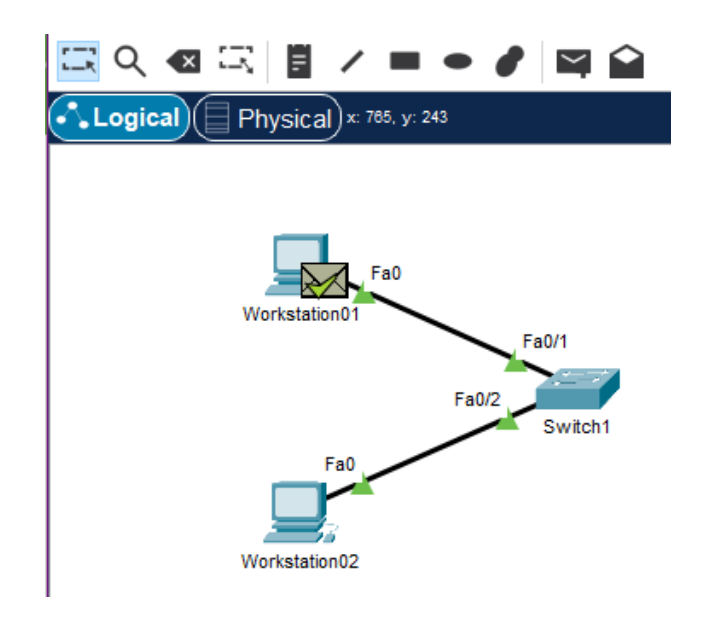

3.11. Vamos agora criar um pacote especial. Primeiro clieque em "Delete" no controle dos PDUs; clique em "Reset Simulation" e, finalmente, clique no envelope aberto "Create Complex PDU" e clique na Workstation01. Aparecerá uma janela:

| S C      | X 🛛 🖂 📱                   | / = •                   |             |                                                                                                    |                            |              |
|----------|---------------------------|-------------------------|-------------|----------------------------------------------------------------------------------------------------|----------------------------|--------------|
| Log      | <b>jical</b> Physica      | x: 770, y: 262          |             | Create Complex PDU                                                                                                    |                            | x            |
|          | Workstatie                | Fa0                     | Fa0/2       | Source Settings<br>Source Device: Workstaf<br>Outgoing Port:<br>FastEthernet0<br>PDU Settings<br>Select Application: PIN | tion01                     | >            |
| ٢        | Workstatic                | Fa0<br>in02             |             | Destination IP Address:<br>Source IP Address:<br>TTL:<br>TOS:<br>Sequence Number:<br>Size:                               | 32       0       0       0 |              |
| PDU List | Window                    |                         |             |                                                                                                    |                            |              |
| Fire     | Last Status<br>Successful | Source<br>Workstation01 | Destii<br>W |                                                                                                    |                            |              |
|          |                           |                         |             | Simulation Settings                                                                                                    |                            |              |
|          |                           |                         |             | One Shot Time:     Periodic Interval:                                                                                    | Sector Sector              | onds<br>onds |
|          |                           |                         |             |                                                                                                    | Create                     | PDU          |

3.12. Em "Destination IP Address", indique o endereço 127.0.0.1, "Sequence Number" com 1 e "Time:" com 0... e clique em "Create PDU".

| Create Complex PDU                                                                         |                                            |                    |                      |                  |
|--------------------------------------------------------------------------------------------|--------------------------------------------|--------------------|----------------------|------------------|
| Source Settings<br>Source Device: Workstatie<br>Outgoing Port:<br>FastEthernet0            | on01                                       | rt                 |                      |                  |
| PDU Settings                                                                               |                                            |                    |                      |                  |
| Select Application: PING                                                                   | 3                                          | $\sim$             |                      |                  |
| Destination IP Address:<br>Source IP Address:<br>TTL:<br>TOS:<br>Sequence Number:<br>Size: | 127.0.0.1       32       0       1       0 |                    | Fa0<br>Workstation01 | Fa0/1            |
| Simulation Settings                                                                        |                                            |                    |                      | Fa0/2<br>Switch1 |
| One Shot Time:     O Periodic Interval:                                                    | D                                          | Seconds<br>Seconds | Fa0                  |                  |
|                                                                                            | [                                          | Create PDU         | Workstation02        |                  |

3.13. Agora clique em "passo adiante" e observe que o pacote já é imediatamente entregue!

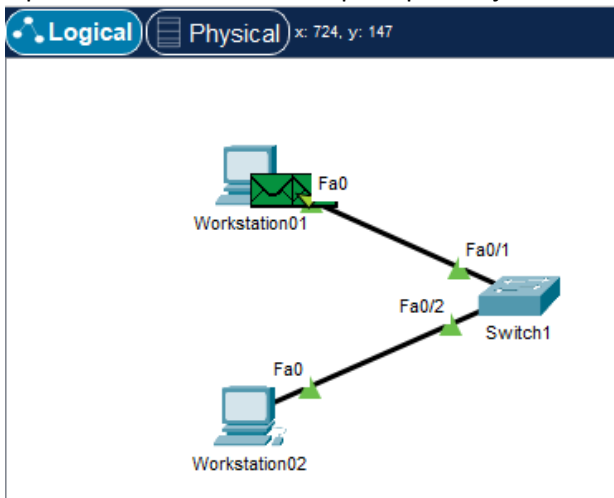

3.14. Repita o processo criando um pacote com endereço destino **192.168.0.1** na Workstation01 e observe o que acontece com ele!

3.15. Tente criar um pacote deste tipo na Workstation02, primeiramente com o destino **127.0.0.1** e observe o que acontece com ele. Depois com o destino **192.168.0.2** e veja o que acontece!

3.16. Crie agora um pacote complexo PING com o IP destino **192.168.1.1**, sequencia 0 e tempo 0. Veja o que acontece com ele! Por que isso acontece?

3.17. Finalmente, crie um pacote complexo PING com o IP destino **192.168.0.3**, sequencia 0 e tempo 0. Veja o que acontece com ele! Por que isso acontece?

#### 4. Adicionando um Servidor Web na Rede Local

4.1. Crie, agora, um servidor Web na rede, WebServer01, pela opção "End Devices" e "Server", lingando a porta FastEthernet0 dele à porta FastEthernet0/3 do Switch; Configure o IP do WebServer01 como **192.168.0.3** e a máscara como **255.255.255.0**.

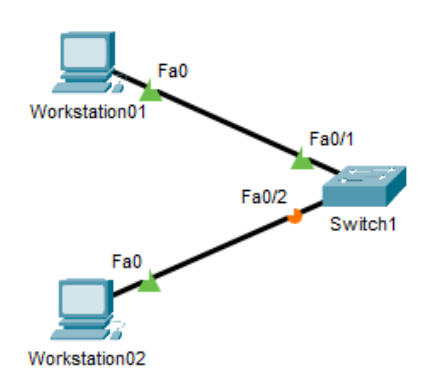

4.2. Volte para o modo tempo real, abra o desktop da Workstation01 e abra o Web Browser:

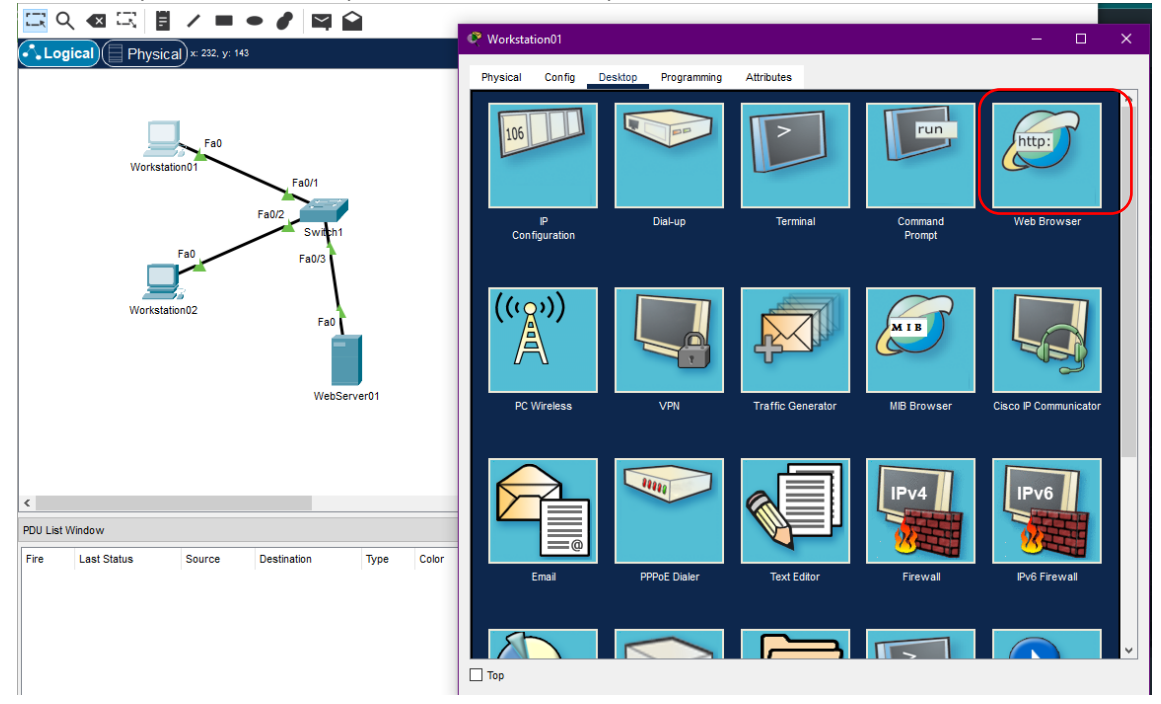

4.3. Na barra de endereços do navegador, digite <u>http://192.168.0.3/</u> e veja o que acontece!

4.4. Agora, mude para o modo simulação e crie um pacote complexo do tipo PING na Workstation01 com IP destino para o IP **192.168.0.3** e, indo passo a passo, veja o que acontece!

4.5. Ainda no modo simulação, reinicie a simulação e mude o pacote complexo do tipo PING na Workstation01 com IP destino para o IP **192.168.0.4** e, indo passo a passo, veja o que acontece!

#### 5. Diferença entre Hub e Switch

- 5.1. Apague o Switch1 de sua rede.
- 5.2. Crie um hub (Network Devices > Hubs > PT-Hub), dê o nome de "Hub1" para ele.
- 5.3. Conecte todos os equipamentos ao Hub.

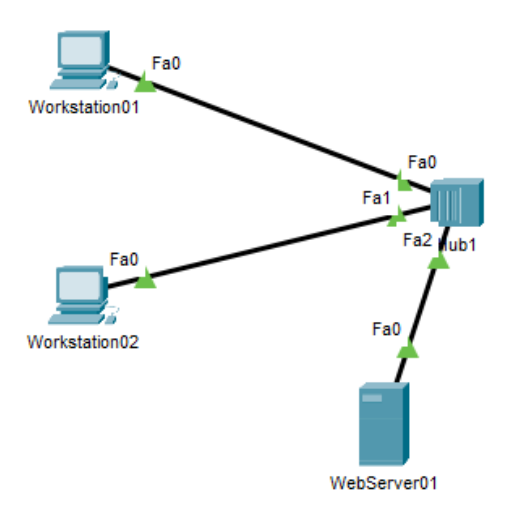

5.4. Agora, mude para o modo simulação e crie um pacote complexo do tipo PING na Workstation01 com IP destino para o IP **192.168.0.3** e, indo passo a passo, veja o que acontece! Por que há essa diferença?

#### 6. Uma Segunda Rede

6.1. Sem apagar o que foi feito, crie uma segunda rede com um outro hub (Hub2) e dois PCs. Os IPs dos PCs devem ser 192.168.1.1 e 192.168.1.2, com os nomes WorkstationA e WorkstationB, respectivamente.

6.2. Teste o ping entre elas. Crie um pacote complexo PING da WorkstationA para o IP **192.168.1.2** e veja o que ocorre!

6.3. Interligue os dois hubs pelas portas FastEthernet5 de cada um deles, com um cabo cross (o preto tracejado).

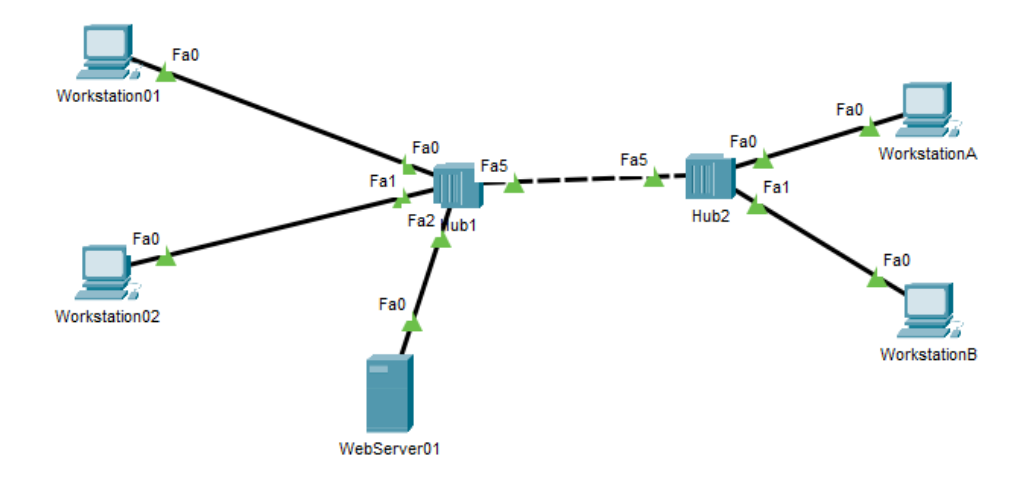

6.4. Abra o navegador na WorkstationA e tente acessar o endereço <u>http://192.168.0.3/</u>. Você conseguiu acessar?

6.5. Crie um pacote complexo PING na WorkstationA para o IP 192.168.0.3 e veja!

### 7. O Papel do Roteador/Gateway

7.1. Inicialmente, remova a ligação entre os dois hubs.

7.2. Agora, crie um roteador (Network Devices > Routers) do tipo 1941. Mude o nome dele para Gateway1. Interligue o Hub1 (FastEthernet5) à GigabitEthernet0/0 do Gateway1. Interligue o Hub2 (FastEthernet5) à GigabitEthernet0/1 do Gateway1.

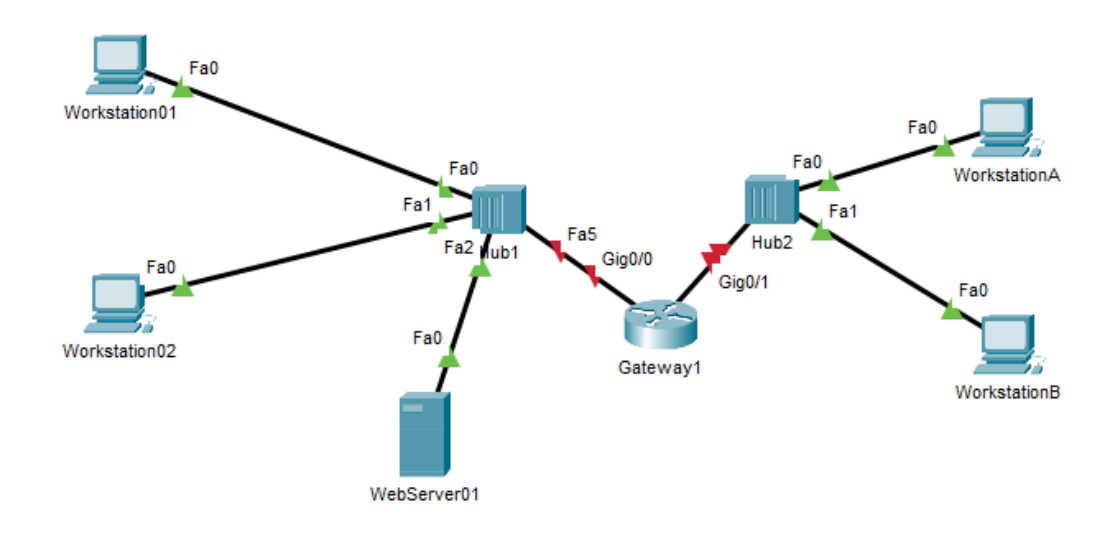

7.3. Vamos agora colocar o Gateway1 nas duas redes, abrindo a configuração (Config) dele e abrindo a seção GigabitEthernet0/0. Ligue a opção Port Status (**On**) e configure o endereço dessa porta na rede 1: **192.168.0.254**.

| Gateway1            |                  |                                         |
|---------------------|------------------|-----------------------------------------|
| Physical Config CLI | Attributes       |                                         |
| GLOBAL              |                  | GigabitEthernet0/0                      |
| Settings            | De la Distance   |                                         |
| Algorithm Settings  | Port Status      |                                         |
| ROUTING             | Bandwidth        | ■ 1000 Mbps ○ 100 Mbps ○ 10 Mbps ☑ Auto |
| Static              | Duplex           | Half Duplex O Full Duplex Auto          |
| RIP                 | MAC Address      | 00E0.A392.6801                          |
| SWITCHING           | IP Configuration |                                         |
| VLAN Database       | IPv4 Address     | 192.168.0.254                           |
| INTERFACE           | Subnet Mask      | 255.255.255.0                           |
| GigabitEthernet0/0  |                  |                                         |
| GigabitEthernet0/1  | Tx Ring Limit    | 10                                      |
|                     |                  | 10                                      |
|                     |                  |                                         |
|                     |                  |                                         |
|                     |                  |                                         |
|                     |                  |                                         |
| V                   |                  |                                         |

7.4. De maneira similar, ainda na configuração do Gateway1, vá para a seção GigabitEthernet0/1. Ligue a opção Port Status (**On**) e configure o endereço dessa porta na rede 2: **192.168.1.254**.

| 🕐 Gateway1         |                  | - 🗆 X                                   |
|--------------------|------------------|-----------------------------------------|
| Physical Config CL | I Attributes     |                                         |
| GLOBAL             | N                | GigabitEthernet0/1                      |
| Settings           |                  |                                         |
| Algorithm Settings | Port Status      |                                         |
| ROUTING            | Bandwidth        | ● 1000 Mbps ○ 100 Mbps ○ 10 Mbps ☑ Auto |
| Static             | Duplex           | Half Duplex V Full Duplex Auto          |
| RIP                | MAC Address      | 00E0.A392.6802                          |
| SWITCHING          | IP Configuration |                                         |
| VLAN Database      | IPv4 Address     | 192.168.1.254                           |
| INTERFACE          | Subnet Mask      | 255.255.255.0                           |
| GigabitEthernet0/0 |                  |                                         |
| GigabitEthernet0/1 | Tx Ring Limit    | 10                                      |
|                    | Long Long        |                                         |
|                    |                  |                                         |
|                    |                  |                                         |
|                    |                  |                                         |
|                    |                  |                                         |
|                    | 1                |                                         |

7.5. As luzes da rede já devem estar verdes entre os hubs e o gateway. O próximo passo é configurar o gateway de cada equipamento ligado na rede. Em cada equipamento da rede 1, na aba "Config" na seção "Settings" configure o Default Gateway para **192.168.0.254**. Em cada equipamento da rede 2, na aba "Config" na seção "Settings" configure o Default Gateway para **192.168.1.254**.

7.6. Agora, abra o prompt da WorkstationA e digite: **ping 192.168.0.3** . Aguarde um pouco e veja o que acontece!

7.7. Ainda na WorkstationA, abra o Web Browser e tente acessar o endereço <u>http://192.168.0.3/</u>. Funcionou?

7.8. Agora, entre no modo simulação e crie um pacote complexo do tipo PING na Workstation1 e coloque como IP destino 192.168.1.2. Clique na opção passo adiante e veja o que acontece como pacote ao longo do tempo!

7.9. Resete a simulação e crie um pacote complexo do tipo HTTP na WorkstationA e coloque como IP destino 192.168.0.3, com source port 3000 e Time 0. Clique na opção passo adiante e veja o que acontece como pacote ao longo do tempo!

#### 8. Atividades

8.1. Mude a rede 2 (das WorkstationA e WorkstationB) para ser uma rede com três computadores: Home1, Home2 e Home3, com IPs respectivamente 10.0.0.1, 10.0.0.2 e 10.0.0.3. Faço todas as alterações necessárias.

8.2. A partir do Home2, teste a conexão com a outra rede usando PING e usando a criação de pacotes complexos de PING.

8.3. Acesse a partir de Home3 o WebServer em 192.168.0.3.